## Wi-Fi環境が整っている家庭でのタブレット接続マニュアル

1. タブレットにログイン後、右下に地球儀のマークがあるか確認します。

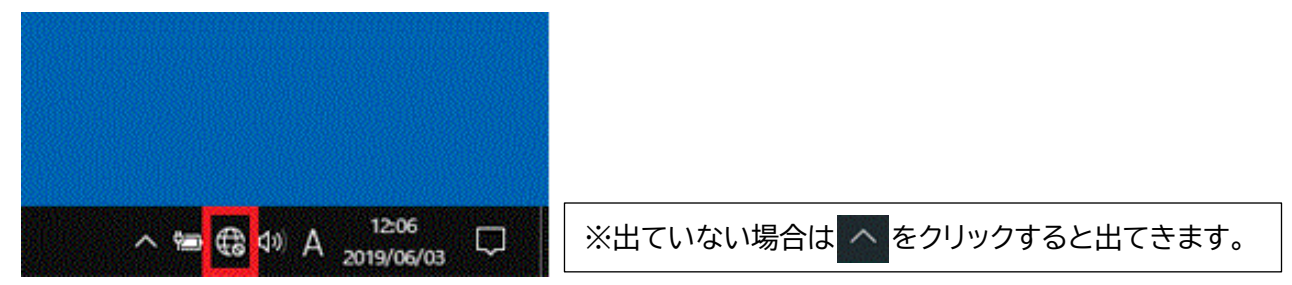

- 2. 地球儀のマークのアイコンをクリックします。
- 3. ネットワークの一覧が出ますのでご自宅のルーターのネットワーク名(SSID)を探し、クリッ クをします。次に接続をクリックします。

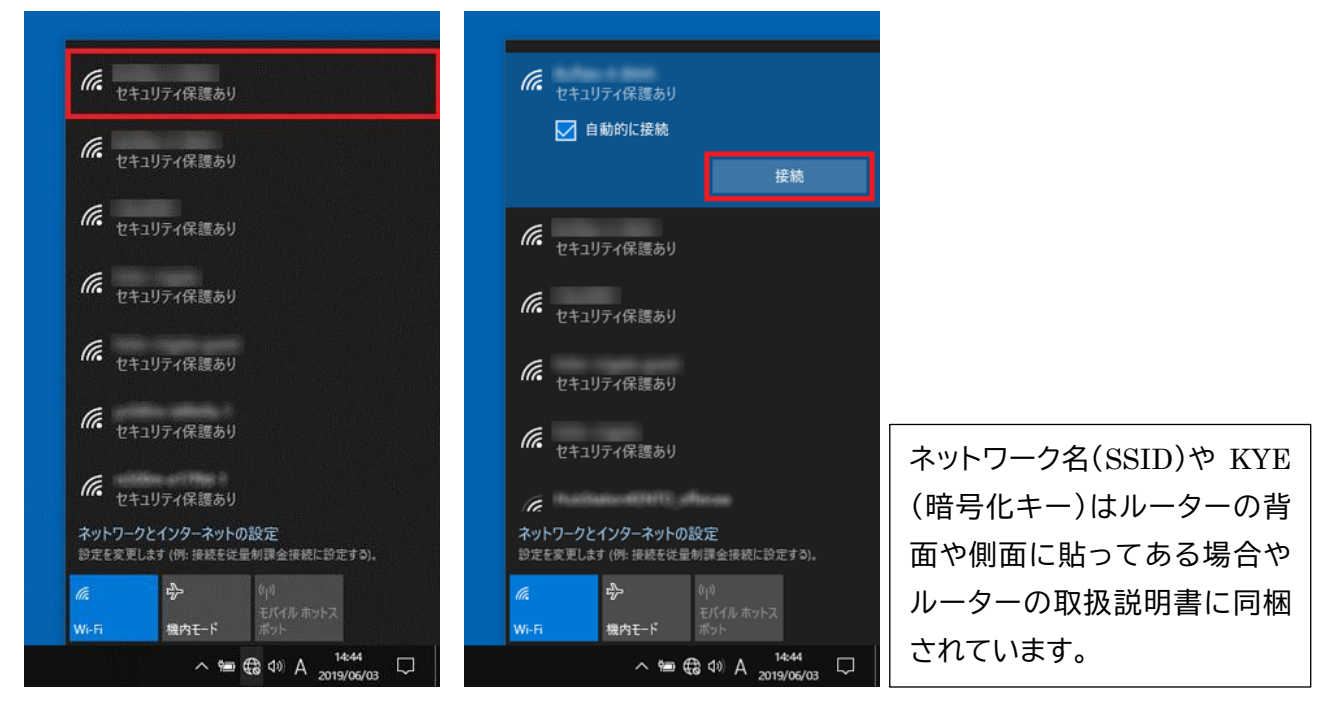

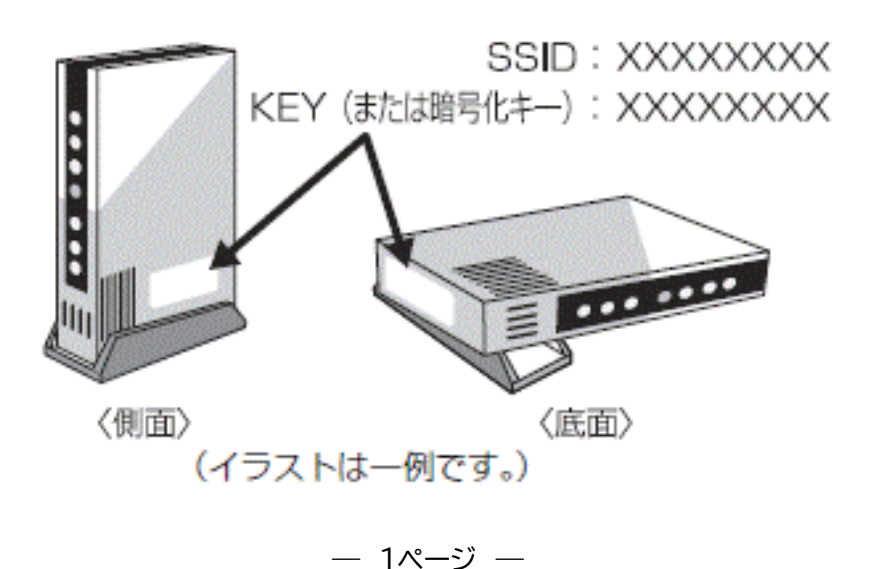

4. ネットワークセキュリテイキーの入 力の画面になります。KEY(または 暗号化キー)を入力します。

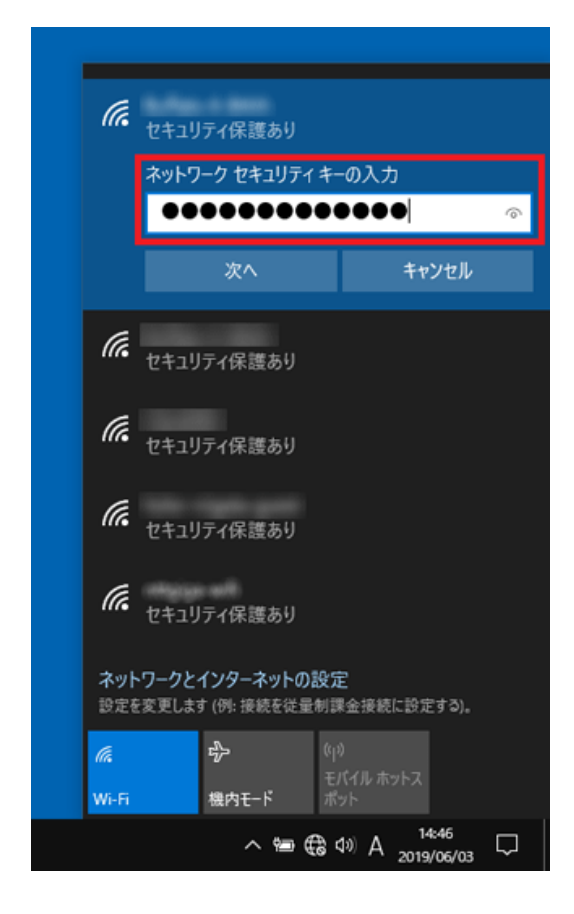

6. 接続済みとなれば終了です。

| 「「「」」」 「「」」 「「」 「「」 「「」 「」 「」 「」 「」 「」 「」 「」 「」 「」 「」 「」 「」 「」 「」 「」 「」 「」 「」 「」 「」 「」 「」 「」 「」 「」 「」 「」 「」 「 「 「 「 「 「 「 「 」 「 」 「 」 「 」 「 」 「 」 「 」 「 」 「 」 「 」 「 」 「 」 「 」 「 」 「 」 「 」 「 」 「 」 「 「 」 「 」 「 」 「 」 「 」 「 「 」 「 」 「 」 「 」 「 」 「 」 「 」 「 」 「 」 「 」 「 」 「 」  「 」  「 」  「 」  「 」  「 」  「 」  「 」  「  」  「  」  「  」  「  」  「  」  「  」  「  」  「  」  「  」  「  」  「  」  」  「  」  「  」  「  」  」  」  」  「  」  「  」  」  」  「  」  「  」  「  」  「  」  「  」  「  」  「  」  「  」  「  」  「  」  「  」  「  」  「  」  「  」  「  」  「  」  「  」  「  」  」  」  」  」  」  」  」  」  」  」 | 誰あり |
|----------------------------------------------------------------------------------------------------|-----|
|                                                                                                    | 切断  |
| ん セキュリティ保護あり                                                                                                    |     |

| 5. この<br>でく)     | )画面な<br>ださい                                         | が出たら                                                                                                    | 「いい <i>え</i>             | 」を選                 | h      |  |
|------------------|-----------------------------------------------------|----------------------------------------------------------------------------------------------------|--------------------------|---------------------|--------|--|
| (                | б. <sub>tt+1</sub>                                  | リティ保護あり                                                                                                    | の DC やぎが                 | נו אר               | PC     |  |
|                  | このや?<br>を検出<br>この機!<br>オンにし<br>お勧め                  | このネットワーク上の他の PC やナバ スか、この PC<br>を検出できるようにしますか?<br>この機能は、ホーム ネットワークと社p ネットワークで<br>オンにして、パブリック ネットワークでは サフにすることを<br>お勧めします。 |                          |                     |        |  |
|                  |                                                     | はい                                                                                                    |                          | いいえ                 |        |  |
| 1                | <b>e</b> t+1!                                       | リティ保護あり                                                                                                    |                          |                     |        |  |
| 1                | <b>(%</b> <sub>2+1!</sub>                           | リティ保護あり                                                                                                    |                          |                     |        |  |
| (                | <b>(k</b>                                           | リティ保護あり                                                                                                    |                          |                     |        |  |
| 7<br>1           | ネットワークとインターネットの設定<br>設定を変更します (例: 接続を従量制課金接続に設定する)。 |                                                                                                    |                          |                     |        |  |
| <i>li</i> .<br>W | i-Fi                                                | -∲-<br>機内モ−ド                                                                                                    | (り)<br>モバイル ホッ<br>ポット    | FZ                  |        |  |
|                  |                                                     | ~ te                                                                                                    | <i>(</i> ∉ <b>⊲</b> ∞) A | 14:46<br>2019/06/03 | $\Box$ |  |